## SUBMISSÃO DO RISCO DE NITROSAMINAS FORMULÁRIO ELETRÓNICO

INSTRUÇÕES AOS REQUERENTES

INFARMED, I.P - DAM

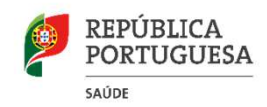

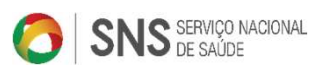

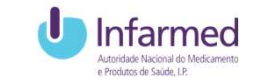

### **RESPONSABILIDADES TITULARES AIM**

TENDO EM CONSIDERAÇÃO O CONHECIMENTO DOS PROCESSOS DE FABRICO ASSIM COMO AS FONTES POTENCIAIS DE IMPUREZAS DE NITROSAMINAS OS TAIM DEVEM, EM CONJUNTO COM OS FABRICANTES DE API E DOS PRODUTOS ACABADOS, EFETUAR UMA REVISÃO DOS PROCESSOS DE FABRICO DA API E DO PRODUTO ACABADO DE FORMA A EVITAR A FORMAÇÃO DE NITROSAMINAS, BEM COMO A CONTAMINAÇÃO OU CONTAMINAÇÃO CRUZADA.

ETAPA 1 - Avaliação de risco: realização pelos TAIM de uma avaliação de risco dos seus medicamentos que contêm API sintetizada quimicamente.

ETAPA 2 - Teste de confirmação: no caso de ser identificado um risco de presença de nitrosaminas como resultado da avaliação de risco, o teste de confirmação deve ser realizado utilizando métodos validados e sensíveis, de acordo com a priorização decorrente da avaliação de risco realizada na etapa 1.

ETAPA 3 - Alterações na autorização de introdução no mercado: alteração da AIM para introduzir as alterações necessárias, como alteração do processo de fabrico ou alterações nas especificações do produto.

### INFARMED, I.P.

Foi desenvolvido um formulário eletrónico através do SMUH-ALTER (plataforma nacional para submissão de alterações) de forma a que os TAIM submetam diretamente os resultados das suas avaliações ao risco e testes de confirmação de nitrosaminas.

#### **SMUH-ALTER**

COMO UTILIZAR O FORMULÁRIO DE SUBMISSÃO?

## PARA INICIAR O REGISTO CLICAR NO BOTÃO "NITROSAMINE RISK ASSESSMENT"

| lser: gpon12                                         |                           |                       |                         | Change Password                                                                                                | Logou      |
|------------------------------------------------------|---------------------------|-----------------------|-------------------------|----------------------------------------------------------------------------------------------------|------------|
| Aarketing authorisation holder: Bayer Portugal, S.A. |                           |                       |                         |                                                                                                    |            |
| iew Documents (SmPC & PIL)                           |                           |                       |                         |                                                                                                    | Alerts (82 |
|                                                      |                           |                       |                         |                                                                                                    |            |
|                                                      | Create New Application Ma | rketing Authorization |                         |                                                                                                    |            |
|                                                      |                           |                       |                         |                                                                                                    |            |
|                                                      |                           |                       |                         | Nitrosamine Risk /                                                                                             | Assessment |
|                                                      |                           |                       |                         | La construction de la construction de la construction de la construction de la construction de la construction |            |
|                                                      | VARIATION A               | PPLICATIONS           |                         |                                                                                                    |            |
| Name of the medicinal product                        | Submission Date           | Procee                | lure Number             | MRP/National variation number                                                                                  |            |
|                                                      | From To                   |                       |                         |                                                                                                    | Clear      |
|                                                      | (yyyy-mm-dd)              |                       | 10.00 <sup>-15.00</sup> |                                                                                                    | Search     |
| Procedure Status                                     | Fee Status                | Payı                  | ment Form               | Authorisation Type                                                                                             |            |
| Any Application Type                                 | Any Variation Type        | ×                     | nvistian                |                                                                                                    | ~          |
|                                                      | Any                       | ~                     | anacion                 |                                                                                                    |            |
| r uj                                                 | l ray                     |                       |                         |                                                                                                    |            |
|                                                      |                           |                       |                         |                                                                                                    |            |
| Add to extend of the line                            |                           |                       |                         |                                                                                                    |            |
| Add to submission list                               |                           |                       |                         |                                                                                                    |            |
|                                                      | List of Applicat          | tions to submit       |                         |                                                                                                    |            |
|                                                      |                           |                       |                         | Croate Droperal of navment form & Submit                                                                       | CloarList  |
|                                                      |                           |                       | -                       | Greate Froposal of payment form & Submit                                                                       | Great List |

## PARA A SUBMISSÃO DA ANÁLISE DO RISCO, CLICAR NO BOTÃO "SUBMIT NITROSAMINE ANALYSIS RISK"

|                               | Mitai Ri                              | sk Assarsmant       |         |                 |                   |
|-------------------------------|---------------------------------------|---------------------|---------|-----------------|-------------------|
|                               | Nitrosamine Ki                        | sk Assessment       |         |                 |                   |
| Name of the medicinal product | INN                                   | Pharmaceutical Form |         | Strength        |                   |
| Risk                          | Analysis Scheduled Date               | Analysis Result     |         |                 |                   |
|                               | · · · · · · · · · · · · · · · · · · · |                     | ✓ Clear | Search          |                   |
|                               |                                       |                     |         | Submit Nitrosam | ine Analysis Risk |
|                               |                                       |                     |         |                 |                   |
|                               | Ba                                    | ck                  |         |                 |                   |
|                               |                                       |                     |         |                 |                   |
|                               |                                       |                     |         |                 |                   |
|                               |                                       |                     |         |                 |                   |
|                               |                                       |                     |         |                 |                   |
|                               |                                       |                     |         |                 |                   |
|                               |                                       |                     |         |                 |                   |
|                               |                                       |                     |         |                 |                   |
|                               |                                       |                     |         |                 |                   |
|                               |                                       |                     |         |                 |                   |
|                               |                                       |                     |         |                 |                   |
|                               |                                       |                     |         |                 |                   |
|                               |                                       |                     |         |                 |                   |
|                               |                                       |                     |         |                 |                   |
|                               |                                       |                     |         |                 |                   |
|                               |                                       |                     |         |                 |                   |
|                               |                                       |                     |         |                 |                   |
|                               |                                       |                     |         |                 |                   |
|                               |                                       |                     |         |                 |                   |
|                               |                                       |                     |         |                 |                   |
|                               |                                       |                     |         |                 |                   |
|                               |                                       |                     |         |                 |                   |
|                               |                                       |                     |         |                 |                   |
|                               |                                       |                     |         |                 |                   |
|                               |                                       |                     |         |                 |                   |
|                               |                                       |                     |         |                 |                   |
|                               |                                       |                     |         |                 |                   |
|                               |                                       |                     |         |                 |                   |
|                               |                                       |                     |         |                 |                   |
|                               |                                       |                     |         |                 |                   |
|                               |                                       |                     |         |                 |                   |
|                               |                                       |                     |         |                 |                   |
|                               |                                       |                     |         |                 |                   |
|                               |                                       |                     |         |                 |                   |
|                               |                                       |                     |         |                 |                   |

## SE SE PRETENDER SUBMETER ANÁLISE DO RISCO A "NÃO"

#### 1. Clicar no "No"

| (2) (2) (2) (2) (2) (2) (2) (2) (2) (2) | -testes/smuh alter gwp/risco/formSubmissaoRisco.aspx |                          | - C Procurar. |                               | ×      |
|-----------------------------------------|------------------------------------------------------|--------------------------|---------------|-------------------------------|--------|
| 🧔 formSubmissaoP                        | ×                                                    |                          |               | 1 00 M W                      | - I    |
| 🖕 🖲 frmLogin                            | abouttabs 🗥 Redmine                                  |                          |               |                               |        |
|                                         | Nitr                                                 | rosamine Risk Assessment |               |                               | 1.     |
| Risk?                                   |                                                      |                          |               |                               | 1      |
| U Yes U No                              |                                                      |                          |               |                               | 1      |
|                                         |                                                      | Back                     |               |                               |        |
|                                         |                                                      |                          |               |                               |        |
|                                         |                                                      |                          |               |                               |        |
|                                         |                                                      |                          |               |                               |        |
|                                         |                                                      |                          |               |                               |        |
|                                         |                                                      |                          |               |                               |        |
|                                         |                                                      |                          |               |                               |        |
|                                         |                                                      |                          |               |                               |        |
|                                         |                                                      |                          |               |                               |        |
|                                         |                                                      |                          |               |                               |        |
|                                         |                                                      |                          |               |                               |        |
|                                         |                                                      |                          |               |                               |        |
|                                         |                                                      |                          |               |                               |        |
|                                         |                                                      |                          |               |                               |        |
|                                         |                                                      |                          |               |                               |        |
|                                         |                                                      |                          |               |                               |        |
|                                         |                                                      |                          |               |                               |        |
|                                         |                                                      |                          |               |                               |        |
|                                         |                                                      |                          |               |                               | $\sim$ |
|                                         | e é 🌢 C 🔯 🕫 🖻 🖻                                      |                          |               | s <sup>4</sup> ^ 💽 🖬 🖓 👘 1732 |        |
|                                         |                                                      |                          |               | 30/01/2020                    | 9      |

# 2. Será sempre necessário incluir um critério de pesquisa

#### Clicar de seguida em "Search"

| A http://iie.interno.testes/smub_alter_gwg/risco/formSubmiss             |                                                                                                    |                     |              |                |
|--------------------------------------------------------------------------|----------------------------------------------------------------------------------------------------|---------------------|--------------|----------------|
| Color Indexture income conceptation Cartes 2 with uscoly to importantias | aoRisco.aspx                                                                                                    | - C Procurar        |              | 요 - 🗛 🔅 🤤      |
| formSubmissaoRisco × 🗅                                                   |                                                                                                    |                     |              |                |
| e frmLogin e Login e abouttabs 🗥 Redmine                                 |                                                                                                    |                     |              |                |
|                                                                          |                                                                                                    |                     |              | 12             |
| 0                                                                        | Nitrosamine Ri                                                                                                  | isk Assessment      |              |                |
| ∩ok:<br>⊖Yes ®No                                                         |                                                                                                    |                     |              |                |
| = 285 (#0.85)                                                            |                                                                                                    |                     |              |                |
|                                                                          | List Of Medicinal Pr                                                                                            | roducts Concerned   |              |                |
| Name of the medicinal product                                            | INN                                                                                                    | Pharmaceutical Form | Strengt      |                |
|                                                                          |                                                                                                    |                     |              |                |
| Risk                                                                     | Analysis Scheduled Date                                                                                         | Analysis Result     |              |                |
| ~                                                                        | ~                                                                                                    |                     | Clear Search |                |
|                                                                          |                                                                                                    |                     |              |                |
|                                                                          |                                                                                                    |                     |              |                |
|                                                                          | Ba                                                                                                    | ick                 |              |                |
|                                                                          | Lanana Lanana Lanana Lanana Lanana Lanana Lanana Lanana Lanana Lanana Lanana Lanana Lanana Lanana Lanana Lanana |                     |              |                |
|                                                                          |                                                                                                    |                     |              |                |
|                                                                          |                                                                                                    |                     |              |                |
|                                                                          |                                                                                                    |                     |              |                |
|                                                                          |                                                                                                    |                     |              |                |
|                                                                          |                                                                                                    |                     |              |                |
|                                                                          |                                                                                                    |                     |              |                |
|                                                                          |                                                                                                    |                     |              |                |
|                                                                          |                                                                                                    |                     |              |                |
|                                                                          |                                                                                                    |                     |              |                |
|                                                                          |                                                                                                    |                     |              |                |
|                                                                          |                                                                                                    |                     |              |                |
|                                                                          |                                                                                                    |                     |              |                |
|                                                                          |                                                                                                    |                     |              |                |
|                                                                          |                                                                                                    |                     |              |                |
|                                                                          |                                                                                                    |                     |              |                |
|                                                                          |                                                                                                    |                     |              |                |
|                                                                          |                                                                                                    |                     |              |                |
|                                                                          |                                                                                                    |                     |              |                |
|                                                                          |                                                                                                    |                     |              |                |
|                                                                          |                                                                                                    |                     |              |                |
|                                                                          |                                                                                                    |                     |              |                |
|                                                                          |                                                                                                    |                     |              |                |
| · 오 바 후 주 🌒 < 📾 1                                                        |                                                                                                    |                     | ۵ ۸ ۵        | 9 🗔 doj 1733 民 |

## SE SE PRETENDER SUBMETER ANÁLISE DO RISCO A "NÃO"

3. Após efetuar a pesquisa, clicar no botão "Submit" na linha correspondente ao medicamento para o qual se pretende submeter a análise do risco

| Artic Barris Barris          |                   |                   |                     |                          |        |              |               |               |        |
|------------------------------|-------------------|-------------------|---------------------|--------------------------|--------|--------------|---------------|---------------|--------|
| E milogin E Login E abouttal | us • • reamine    |                   |                     |                          |        |              |               |               |        |
|                              |                   |                   | Nitrosamii          | ne Risk Assessment       |        |              |               |               |        |
| Risk?                        |                   |                   |                     |                          |        |              |               |               |        |
| )Yes ⊙No                     |                   |                   |                     |                          |        |              |               |               |        |
|                              |                   |                   | List Of Medicir     | al Products Concerned    |        |              |               |               |        |
| Name of the second           | listen lauradurat |                   |                     | Disamental Disamental    |        | 1            |               | Churrenth     |        |
| Name of the med              | ncinal product    |                   |                     | Pharmaceutical Form      |        |              | strength      |               |        |
| Ris                          | k                 | Anal              | vsis Scheduled Date | Analysis F               | Result |              |               |               |        |
|                              | ~<br>~            |                   |                     | <ul> <li>✓</li> </ul>    |        | ~[           | Clear         | Search        |        |
|                              |                   |                   |                     |                          |        |              |               |               | Submit |
| Name of the medicinal        | product           | INN               | Pharmaceutical For  | n Strength               | Risk   | Analysis S   | cheduled Date | Analysis Res  | lt     |
| Bay cuten                    | Dexamethason      | ie + Clotrimazole | Cream               | 0.4 mg/g + 10 mg/g       | No     | ranary a c c |               | relatydoritod | Submit |
| Becozyme Forte               | Vitamin B com     | iplex + Biotin    | Coated tablet       | Associação               | No     |              |               |               | Submit |
| Gynera                       | Ethinylestradic   | n + Gestodene     | Coated tablet       | 0.03 mg + 0.075 mg       | No     |              |               |               | Submit |
| Progyluton                   | Norgestrel + E    | stradiol valerate | Coated tablet       | (0.5 mg + 2 mg) + (2 mg) |        |              |               |               | Submit |
| - Provinue Dago Next Dago >  |                   |                   |                     |                          |        |              |               |               |        |
| FIGNOUS Fage Next Fage >     |                   |                   |                     |                          |        |              |               |               |        |
|                              |                   |                   |                     | Back                     |        |              |               |               |        |
|                              |                   |                   |                     | Duck                     |        |              |               |               |        |

## SE SE PRETENDER SUBMETER ANÁLISE DO RISCO A "SIM"

#### 1. Clicar no "YES"

|                                                         |                         |                     |       |          | - a ×       |
|---------------------------------------------------------|-------------------------|---------------------|-------|----------|-------------|
| 🗧 🛞 🧃 👘 👘 nterno-testes/smuh_alter_gwp/risco/formSubmit | ssaoRisco.aspx          | - 🖒 Procurar        |       |          | P - 🎧 🕁 🎯 🙂 |
| formSubm zo × 🖸                                         |                         |                     |       |          |             |
| 🛊 🕘 frm 👘 Login 🕘 abouttabs 🔿 Redmine                   |                         |                     |       |          |             |
|                                                         |                         |                     |       |          |             |
| Bel                                                     | Nitrosamine Ris         | k Assessment        |       |          |             |
| © Yes O No                                              |                         |                     |       |          |             |
|                                                         |                         |                     |       |          |             |
|                                                         | List Of Medicinal Pro   | oducts Concerned    |       |          |             |
| Name of the medicinal product                           | INN                     | Pharmaceutical Form |       | Strength |             |
|                                                         |                         |                     |       |          |             |
| Risk                                                    | Analysis Scheduled Date | Analysis Result     |       |          |             |
| ×                                                       | <ul> <li>V</li> </ul>   | ~][                 | Clear | Search   |             |
|                                                         |                         |                     |       |          |             |
|                                                         |                         |                     |       |          |             |
|                                                         | Вас                     | ĸ                   |       |          |             |
|                                                         |                         |                     |       |          |             |
|                                                         |                         |                     |       |          |             |
|                                                         |                         |                     |       |          |             |
|                                                         |                         |                     |       |          |             |
|                                                         |                         |                     |       |          |             |
|                                                         |                         |                     |       |          |             |
|                                                         |                         |                     |       |          |             |
|                                                         |                         |                     |       |          |             |
|                                                         |                         |                     |       |          |             |
|                                                         |                         |                     |       |          |             |
|                                                         |                         |                     |       |          |             |
|                                                         |                         |                     |       |          |             |
|                                                         |                         |                     |       |          |             |
|                                                         |                         |                     |       |          |             |
|                                                         |                         |                     |       |          |             |
|                                                         |                         |                     |       |          |             |
|                                                         |                         |                     |       |          | ~           |
| । 🔎 🕒 🤮 😭 🖽 🗧                                           | 🚾 🥅 📴                   |                     |       | x ^ 🗐 🖬  | 17:40       |
|                                                         |                         |                     |       |          | 30/01/2020  |

## 2. Ao clicar no botão "Edit" terá acesso à ficha do medicamento

|                                    |                                     | List Of Medicinal F          | Products Concerned |                 |                   |               |                       |                   |
|------------------------------------|-------------------------------------|------------------------------|--------------------|-----------------|-------------------|---------------|-----------------------|-------------------|
| Name of the medicinal product      |                                     | INN                          | Pharr              | maceutical Form |                   | Strength      |                       |                   |
| 1<br>Birk                          |                                     | aduste Sebadulad Data        |                    | abusis Basult   |                   |               |                       |                   |
| NBK.                               | ~                                   |                              | -                  | alysis result   | ~[                | Clear         | Search                |                   |
| Name of the medicinal product      | INN                                 | Pharmaceut                   | ical Form S        | trenath Risk    | Analysis S        | cheduled Date | Analysis R            | Result            |
| spirina Microactive                | Acetylsalicylic acid                | Coated tablet                | 500 mg             | Yes             | 1 year to 1,5 yea | IS            |                       | Edit              |
| spirina Mille                      | Acetylsalicylic acid                | Coated tablet                | 1000 mg            | Yes             | 30 meses a 3 and  | <b>3</b> 5    |                       | Edit              |
| ino-Canesten 1                     | Clotrimaziole                       | Vaginal capsule, soft        | 500 mg             | No              | Lintil & months   | _             | Nitrosominos detecto  | Edit              |
| otagraf (5699269.)                 | Medumine gadolerate                 | Solution for injection       | 279.32 m           | a/ml Yes        | Until 6 months    |               | Nurus annines detocre | Fdit              |
| otagraf (5699301;5699277;5699319;) | Meglumine gadoterate                | Solution for injection       | 279.32 m           | g/ml Yes        | 1 year to 1,5 yea | rs            | Ntrosamines detecte   | ed Edit           |
| spirina Complex                    | Acetylsalicylic acid + Pseudoephe   | drine Granules for oral susp | ension 500 mg +    | 30 mg Yes       | 1 year to 1,5 yea | rs            | Nitrosamines detecte  | ad <u>Edit</u>    |
| spirina C                          | Acetylsalicylic acid + Ascorbic aci | d Effervescent tablet        | 800 mg +           | 480 mg Yes      | Until 6 months    |               | No Nitrosamines dete  | ected <u>Edit</u> |
| Previous Page Next Page >          |                                     |                              |                    |                 |                   |               |                       |                   |
|                                    |                                     |                              |                    |                 |                   |               |                       |                   |
|                                    |                                     | B                            | ack                |                 |                   |               |                       |                   |
|                                    |                                     |                              |                    |                 |                   |               |                       |                   |
|                                    |                                     |                              |                    |                 |                   |               |                       |                   |
|                                    |                                     |                              |                    |                 |                   |               |                       |                   |

No campo "Analysis Scheduled Date" deve ser selecionado o período proposto para a realização do teste confirmatório. Clicar no "Submit"

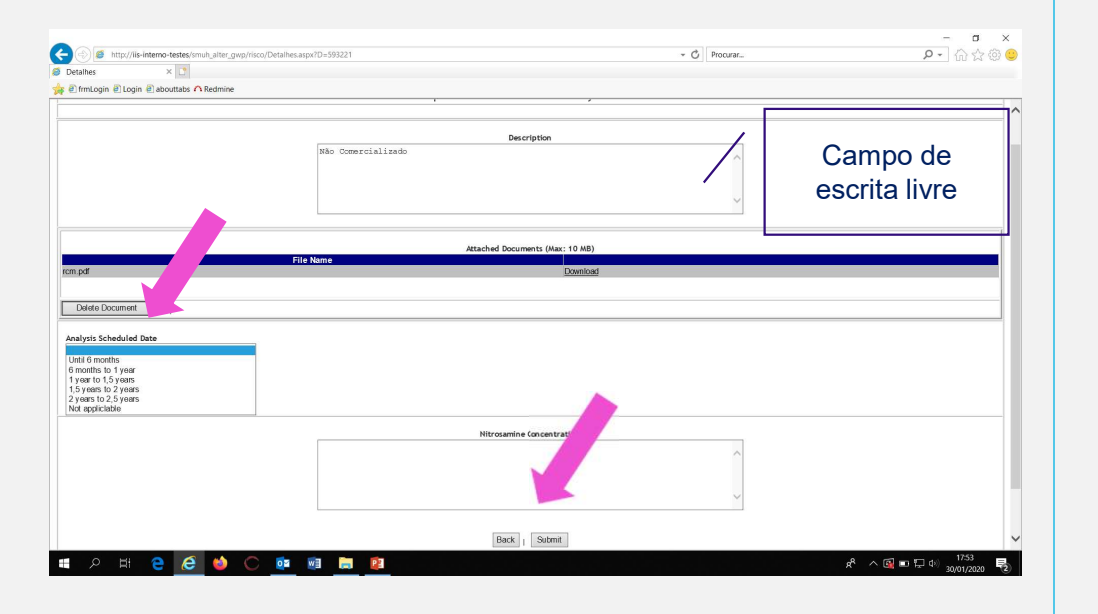

No campo "Analysis Result" selecionar o resultado final do teste confirmatório. Escolher No Nitrosamines detected ou Nitrosamines detected

| Net The State of State of Stat |                                            |       | · 00 14 4 |
|----------------------------------------------------------------------------------------------------|--------------------------------------------|-------|-----------|
| Retardes ×                                                                                                    |                                            |       |           |
| e imrogin e togin e aboutado a redmine                                                                                                    | · · · · · ·                                |       |           |
|                                                                                                    |                                            |       |           |
|                                                                                                    | Description                                |       |           |
|                                                                                                    | Não Comercializado                         |       |           |
|                                                                                                    |                                            |       |           |
|                                                                                                    |                                            |       |           |
|                                                                                                    |                                            | ~     |           |
|                                                                                                    | 1                                          |       |           |
|                                                                                                    |                                            |       |           |
|                                                                                                    | Attached Documents (Max: 10  <br>File Name | MB)   |           |
| m.pdf                                                                                                    | Down                                       | micad |           |
|                                                                                                    |                                            |       |           |
| Delete Document                                                                                                    |                                            |       |           |
|                                                                                                    |                                            |       |           |
| Analysis Scheduled Data                                                                                                    |                                            |       |           |
|                                                                                                    | •                                          |       |           |
| Analysis Result                                                                                                    |                                            |       |           |
| No Nitrosamines detected                                                                                                    | •                                          |       |           |
| Ntrosamines detected                                                                                                    |                                            |       |           |
|                                                                                                    |                                            |       |           |
|                                                                                                    | Nitrosamine Concentration                  |       |           |
|                                                                                                    |                                            |       |           |
|                                                                                                    |                                            | ^     |           |
|                                                                                                    |                                            | ^     |           |
|                                                                                                    |                                            | Ĵ     |           |
|                                                                                                    |                                            | Ŷ     |           |
|                                                                                                    |                                            | Ŷ     |           |

FICHA DO MEDICAMENTO - ANÁLISE DO RISCO A "SIM" Sempre que no campo"Analysis Result" tiver selecionado como resultado final do teste confirmatório - Nitrosamines detected

Deve ser incluída informação no campo "Nitrosamine concentration", relativa ao nível de nitrosaminas detetadas, copiando na íntegra a frase que corresponde ao cenário aplicável:

• Scenario A - exceeding the AI or exceeding the lifetime excess cancer risk of 1:100,000

• Scenario B - not exceeding the AI or the lifetime excess cancer risk of 1:100,000 but its content is above 10% the AI

Neste caso, deve ainda ser indicado o objetivo da alteração a submeter e previsão de submissão da mesma.

• Scenario C - is consistently below 10% of the AI or the risk level of 1:100,000

#### CLICAR NO "SUBMIT"

| 한 frmLogin 한 Login 한 abouttabs 🔨 Redmine                          |                    | · · · · ·                       |                             |                                                 |
|-------------------------------------------------------------------|--------------------|---------------------------------|-----------------------------|-------------------------------------------------|
|                                                                   | Não Comercializado | Description                     | Ĵ                           |                                                 |
| n pdf                                                             | File Name          | Attached Documents (Max: 10 MB) |                             |                                                 |
| Delete Document                                                   | ×                  |                                 |                             |                                                 |
| salysis Result<br>Io Nitosamines detected<br>Itrosamines detected |                    | Nitrosamine Concentration       | Colo<br>tipo/l<br>rel:<br>c | car Frases<br>nformação<br>ativa aos<br>enários |

Sempre que no campo"Analysis Result" tiver selecionado como resultado final do teste confirmatório - Nitrosamines detected, devem ser preenchidos os modelos disponibilizados no <u>site do CMDh</u> e anexados no SMUH-ALTER.

É possível efetuarem o upload dos vários documentos na plataforma. Apesar dos TAIM não visualizarem todos os documentos, o Infarmed consegue visualizá-los.

Caso sejam detetadas novas nitrosaminas (Cenário D) devem também incluir informação na aplicação SMUH-ALTER, no campo "Nitrosamine concentration" através da inclusão da frase seguinte:

"New nitrosamina detected – Name of nitrosamine – Scenario proposed: A, B ou C", anexando toda a documentação de suporte prevista:

1 - Template(s) disponibilizados para o efeito no site do CMDh

2 - Toda a informação de qualidade e toxicológica referente à etapa 2 do procedimento, nomeadamente (sempre que aplicável):

- tipo de método utilizado
- limites de deteção e quantificação (LoD, LoQ)
- Resultados dos lotes analisados
- Validação dos métodos
- Relatório da análise SAR

Em paralelo, deve ser comunicada esta situação para o e-mail pt\_chmp\_referrals@infarmed.pt.

## ALTERAR A ANÁLISE DO RISCO DE "NÃO" PARA "SIM"

1. Clicar no "YES" e como critério de pesquisa colocar informação do medicamento que se pretende alterar o risco. E de seguida clicar "Search"

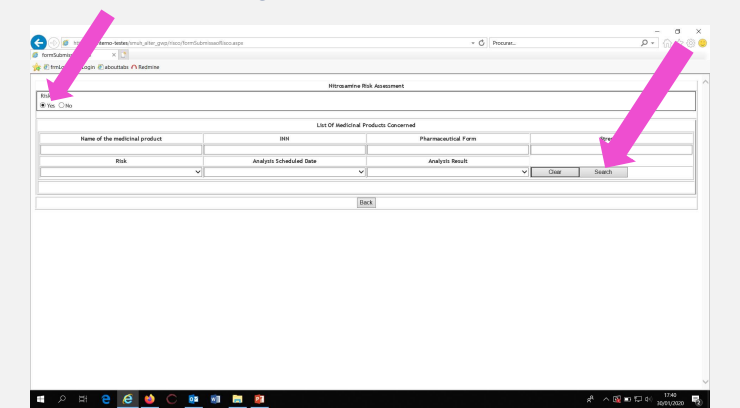

2. Clicar no botão "Edit" na linha do medicamento que se pretende alterar e terá acesso à ficha do medicamento

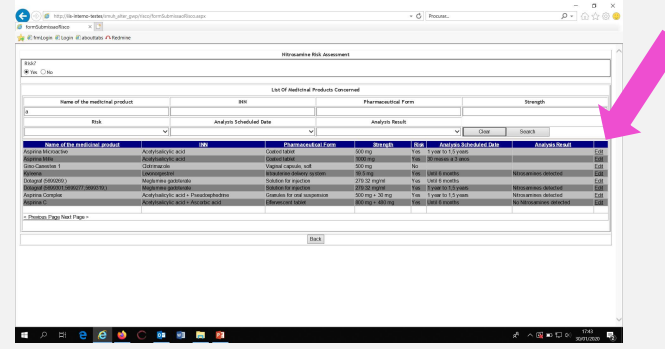

3. No campo "Analysis Scheduled Date" deve ser selecionado o período proposto para a realização do teste confirmatório. Clicar no "Submit"

E o risco passará a SIM

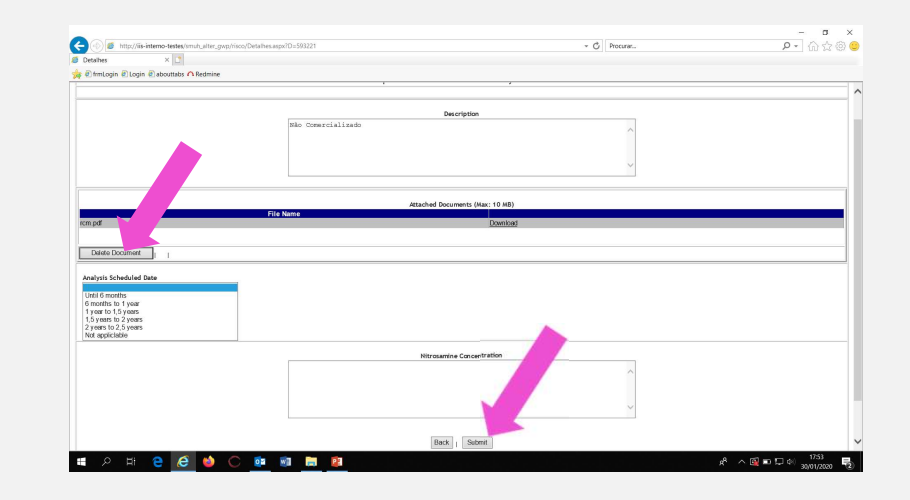

## ANÁLISE DO RISCO A "NÃO" POR MOTIVO DO MEDICAMENTO NÃO SER COMERCIALIZADO

Carregar o risco como "NO" conforme descrito acima. Em seguida aceder à ficha do medicamento como se fosse uma submissão "YES" e no campo "DESCRIPTION" escrever "NÃO COMERCIALIZADO".

| http://iis-interno-testes/smuh_alter_gwp/risco/Detalhes.aspx?D=593221 | - C Procurar                    | ♀• 命☆@ |
|-----------------------------------------------------------------------|---------------------------------|--------|
| lhes × 🗅                                                              |                                 |        |
| rmLogin 🖲 Login 🧟 abouttabs 🔨 Redmine                                 |                                 |        |
|                                                                       |                                 |        |
|                                                                       | Description                     |        |
| Não Comercializado                                                    | Description                     |        |
|                                                                       |                                 |        |
|                                                                       |                                 |        |
|                                                                       | ~                               |        |
|                                                                       |                                 |        |
|                                                                       | Attached Documents (Max: 10 MR) |        |
| File Name                                                             |                                 |        |
| df                                                                    | Download                        |        |
|                                                                       |                                 |        |
| elete Document                                                        |                                 |        |
| ivsis Scheduled Date                                                  |                                 |        |
| ✓                                                                     |                                 |        |
| vsis Result                                                           |                                 |        |
| ×                                                                     |                                 |        |
|                                                                       |                                 |        |
|                                                                       |                                 |        |
|                                                                       | Nitrosamine Concentration       |        |
|                                                                       | ^                               |        |
|                                                                       |                                 |        |
|                                                                       | ~                               |        |
|                                                                       |                                 |        |
|                                                                       | Back Submit                     |        |
|                                                                       | Dack                            |        |

## **OBRIGADA**

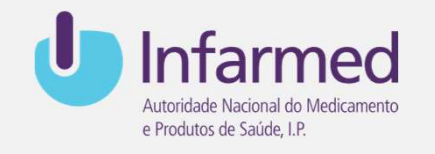

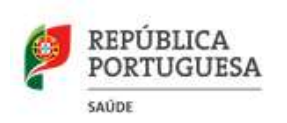

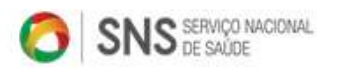

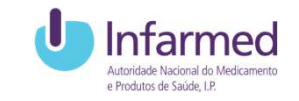